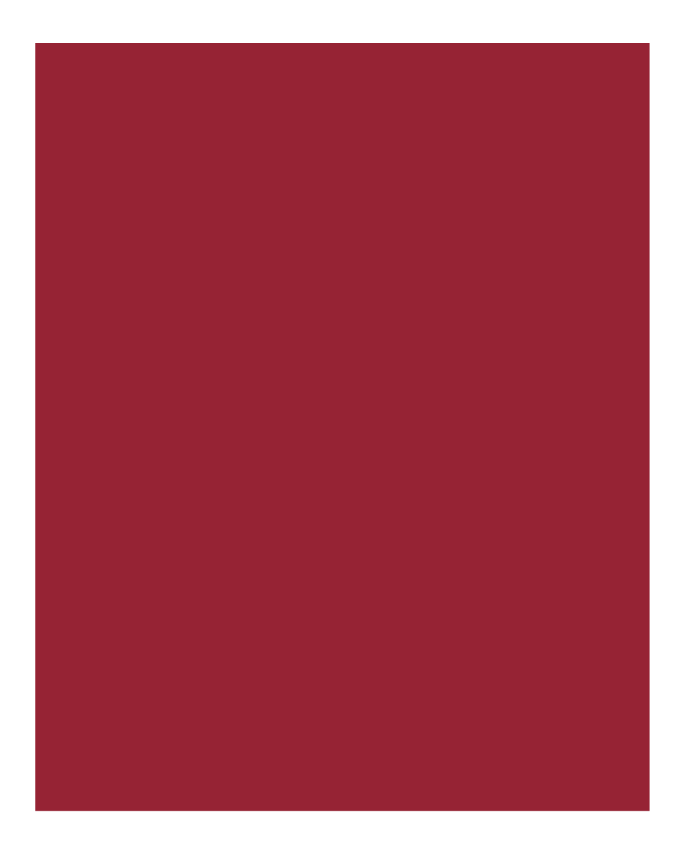

# **Stewart Title Company Plug-in**

User Guide September 6, 2018

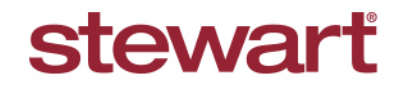

Real partners. Real possibilities.™

## **Table of Contents**

| Introduction                                      | 1  |
|---------------------------------------------------|----|
| Key Features of the Stewart Title Company Plug-in | 1  |
| Prerequisites                                     | 1  |
| Launching the Plug-in                             | 3  |
| Logging In                                        | 4  |
| Request Access                                    | 4  |
| Using the Order Tab                               | 5  |
| Calculating Fees                                  | 7  |
| Placing an Order from the Order Tab               | 11 |
| Information on Linking an Existing Order          | 12 |
| Status Tab                                        | 12 |
| Status/Milestone Definitions                      | 13 |
| Documents Tab                                     | 14 |
| Viewing Document                                  | 14 |
| Sending Documents                                 | 16 |
| Resending Documents                               | 17 |
| Viewing Received Documents                        | 19 |
| Communications Tab                                | 20 |
| Canceling an Order                                | 21 |
| Placing an Order After a File is Canceled         | 23 |
| Technical or Transactional Support                | 24 |
| Request Technical Support                         | 24 |
| Request Transaction Support                       | 24 |
| Thank You                                         | 24 |

# Introduction

This document walks you through the on-boarding process to use the **Stewart Title Company** plug-in within the *Ellie Mae Encompass* application.

This integration between Stewart and Encompass lenders permits users to submit loan order request, confirm status of work performed, receive loan documents and view loan results from within the plug-in.

### Key Features of the Stewart Title Company Plug-in

Using this plug-in you can:

- Place new orders Refinance and Purchase transaction types
- Check the status of submitted orders
- Receive, send and view documents
- Select a Stewart office to route an order to
- Link loan files
- Obtain Title fee quotes for the Stewart Rate Calculator
- Automatically import title fee quote data into the Encompass 2015 Itemization Form
- Send communications via the notes service
- Request new account access to the plug-in

### Prerequisites

#### **Username and Password Setup**

Before an order can be submitted, an account with Stewart must be created with the names of users who will submit orders. An on-boarding process is required for lenders to get set up to use the *Stewart Title Company* plug-in into *Encompass.* Your Stewart point of contact will provide you with the necessary form, as shown below to request access to this plug-in.

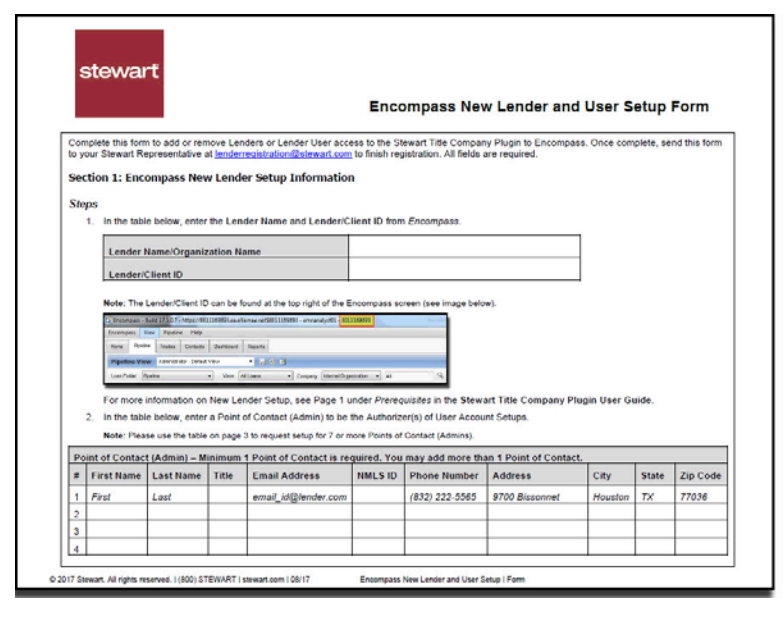

#### Access to Email

A Desktop Email Client application, such as Microsoft Outlook must be installed to use the Request links.

### Suggested URL and Ports

#### For Network Administrators Only

Some users have experienced errors when logging into the *Stewart Title Company Plugin*. This may be caused by their Company's network blocking certain external websites. The below information can be communicated to your Network Administrator.

Please make sure the following URL and ports are white listed for best performance of the Stewart Title Company Plugin:

#### **URL Endpoint:**

- https://esb.stewart.com/AuthenticateEPIUser
- https://esb.stewart.com/api/ContractInfo
- https://esb.stewart.com/api/EncompassStatusList
- https://esb.stewart.com/api/getDocTypes
- https://esb.stewart.com/api/TitleOrderRequest
- https://esb.stewart.com/api/TitleOrderNotes
- https://esb.stewart.com/api/TitleOrderStatus
- https://esb.stewart.com/api/TitleOrderDocuments
- https://esb.stewart.com/api/TitleOrderCancel

#### Hostname:

esb.stewart.com

#### Port:

• TCP/443 (HTTPS)

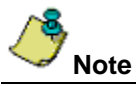

The use of HTTPS Proxy and MIT SSL Traffic Sniffing can affect the performance of the plugin and cause issues to login. Please make sure that no redirection is been done to the URL endpoint mentioned above.

## Launching the Plug-in

#### Steps

- 1. From the *Encompass Services menu*, click the **Services** drop-down from the top menu; or the *Services* tab on the left side of the screen.
- 2. Select Title & Closing

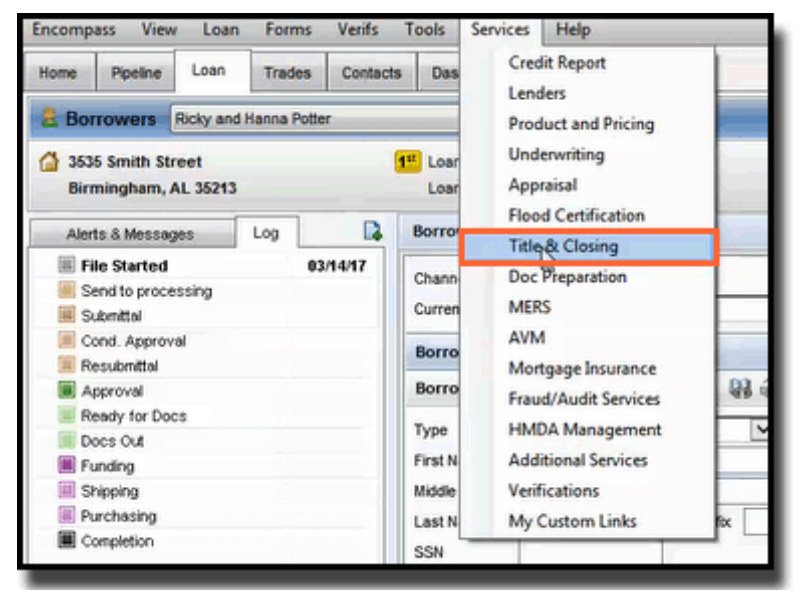

- 3. From the *Providers tab*, select Stewart Title Company.
- 4. In the Search text box, enter Stewart Title or Stewart. The Order Title & Closing pop-up displays with a list of search results.
- 5. From the Order Title & Closing pop-up, click the Nationwide radio button.

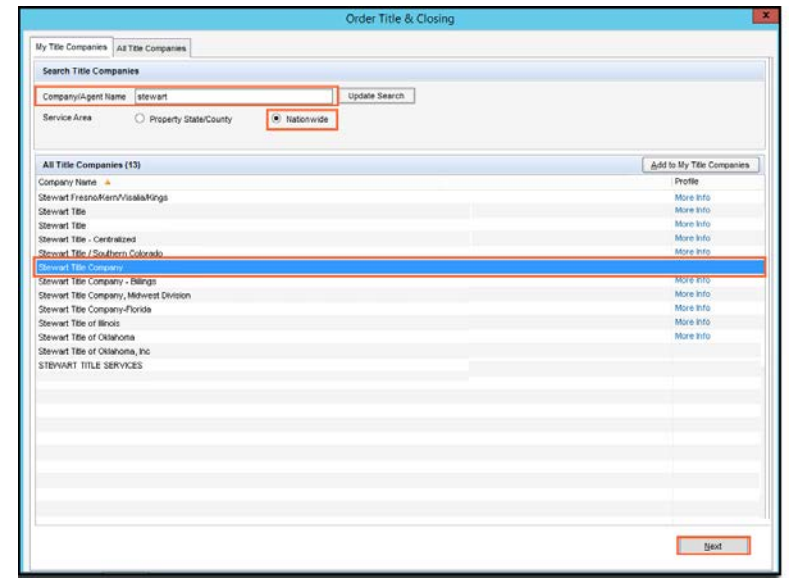

- 6. Under All Title Companies, select Stewart Title Company.
- 7. Click Next. The Stewart Title Company plug-in screen displays.

## Logging In

### Steps

- 1. When the plug-in is first launched, the Order, Status, Document and Communications tab displays.
- 2. Enter your login credentials.
- 3. Click Login to continue.
- 4. (Optional) Click the Remember Me checkbox to save the Username for reentry.

|                                                                                                    | Stew                                                                                                    | art Title Company                                                                                                |                                                                                                    | ×                                                                           |
|----------------------------------------------------------------------------------------------------|----------------------------------------------------------------------------------------------------|----------------------------------------------------------------------------------------------------|----------------------------------------------------------------------------------------------------|-----------------------------------------------------------------------------|
| stewart                                                                                                    |                                                                                                    |                                                                                                    | Real partners.                                                                                                    | Real possibilities.™                                                        |
| Login Information<br>Usemame: [<br>Password:<br>Password:<br>Login<br>Bequest Access<br>Request Technical Support<br>Order Status Documents (0)<br>Selected Office | Loan Information Borrower: CoBorrower: Property Address: County: Request Transact Communications Message Plac | Closing, John Doe 1822 Parker Cout Brmingham, AL 35213 Jefferson ion Support es : e Order cance late Fees import | Loan Number:<br>Transaction Type:<br>Loan Type:<br>Loan Amount:<br>Purchase Price:<br>Escrow File Number<br>Escrow File Number | 170800458<br>Cash-Out Refinance<br>Conventional<br>155.000.00<br>09/22/2017 |
|                                                                                                    |                                                                                                    |                                                                                                    |                                                                                                    | Close                                                                       |

### **Request Access**

If you do not yet have your Username and Password, click the **Request Access** button. The Sales team is notified and will contact you for more information (if needed) to quickly assign your user credentials.

|                            | Stew                                                                                                    | art Title Company                                                                                              |                                                                                                    | ×                                                                           |
|----------------------------|----------------------------------------------------------------------------------------------------|----------------------------------------------------------------------------------------------------|----------------------------------------------------------------------------------------------------|-----------------------------------------------------------------------------|
| stewart                    |                                                                                                    | <b>P</b>                                                                                                    | Real partners.                                                                                                    | Real possibilities.™                                                        |
| Login Information Usemame: | Loan Information<br>Borrower:<br>CoBorrower:<br>Property Address:<br>County:<br>Request Transact<br>Communications<br>Message<br>Plac | Closing, John Doe 1822 Parker Court Birmingham, AL 35213 Jefferson Ion Support e Order e Order ate Fees Import | Loan Number:<br>Transaction Type:<br>Loan Type:<br>Loan Anount:<br>Purchase Price:<br>Est Cosing Date:<br>Escrow File Number | 170800458<br>Cash-Out Refinance<br>Conventional<br>155.000.00<br>09/22/2017 |
|                            |                                                                                                    |                                                                                                    |                                                                                                    | Close                                                                       |

## Using the Order Tab

Once logged in, you can use the Order tab to begin processing your order. From the *Order tab*, you have the option to select a Stewart office to route an order request, place an order, calculate fees from the Stewart Rate Calculator, or to request the cancellation of an order that has been placed.

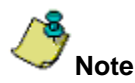

Only pre-defined products, Refinance and Purchase Transactions, are eligible to be ordered.

#### Steps

- 1. Once logged in, the Order tab displays with the Order information.
- 2. Select a Stewart office to route the order.

|                                                                                                    | S                                                    | tewart Title Com                                                           | oany                                                                                        |                                                               |
|----------------------------------------------------------------------------------------------------|------------------------------------------------------|----------------------------------------------------------------------------|---------------------------------------------------------------------------------------------|---------------------------------------------------------------|
| stewart                                                                                                    |                                                      |                                                                            | Real partners                                                                               | . Real possibilities.™                                        |
| Login Information                                                                                                    | Loan Informat                                        | lion                                                                       |                                                                                             |                                                               |
| Usemame: testuser01 Password:  Password: Remember Me Login                                                                | Borrower:<br>CoBorrower:<br>Property Addr<br>County: | Closing, John Do<br>ress: 1822 Parker Cou<br>Birmingham, AL 3<br>Jefferson | e Loan Number:<br>Transaction Type:<br>t Loan Type:<br>5213 Loan Amount:<br>Purchase Price: | 170800456<br>Cash-Out Refinance<br>Conventional<br>155,000.00 |
| Login Successful<br>Request Technical Support                                                                             | Request Tran                                         | saction Support                                                            | Est Closing Date:<br>Escrow File Number                                                     | 09/22/2017                                                    |
| Order Status Documents (C                                                                                                 | ) Communica                                          | ations                                                                     |                                                                                             |                                                               |
| Selected Office<br>Stewart Centralized Title Se<br>500 North Broadway<br>Suite 900<br>St. Louis, MO 63102<br>844-573-5082 | rvices                                               | Messages:                                                                  |                                                                                             |                                                               |
| Centralized     Local Office                                                                                              |                                                      | Place Order                                                                | Cancel Order                                                                                |                                                               |
| Locate Office                                                                                                    |                                                      | Calculate Fees                                                             | Import Fees                                                                                 |                                                               |
|                                                                                                    |                                                      |                                                                            |                                                                                             | Class                                                         |

Note on Selecting an Office

If the Lender has a contract with Stewart Centralized Title Services (CTS), that location will automatically be denoted under the *Selected Office* section.

Lenders also have the option to select a different Stewart office to route an order request. Click the **Local Office** button. A pop-up displays with the property address included with the order, along with options to search for a Stewart office by a different address or zip code.

A Stewart office can be located using the property address included with the request. You can also enter another address or zip code to locate the Stewart office.

|                                                |                      | Stew                                                                           | art Title Company                                                          | y .                                                                                                    |                                                                            | ×         |              |                |
|------------------------------------------------|----------------------|--------------------------------------------------------------------------------|----------------------------------------------------------------------------|----------------------------------------------------------------------------------------------------|----------------------------------------------------------------------------|-----------|--------------|----------------|
| stewar                                         | •                    |                                                                                |                                                                            | Real partners.                                                                                                    | Real possibilities.                                                        | -         |              |                |
| Login Infor                                    | nation               | Loan Information                                                               |                                                                            |                                                                                                    |                                                                            |           |              |                |
| Usemame<br>Password:<br>Login Suo<br>Request T | Testuser01           | Borrower:<br>CoBorrower:<br>Property Address:<br>County:<br>Prequest Transacti | Cosing, John Doe<br>1822 Parker Court<br>Birmingham, AL 35213<br>Jefferson | Loan Number<br>Transaction Type:<br>Loan Type:<br>Loan Amount:<br>Purchase Price<br>Etil Closing Date<br>Escrow File Number | 170800455<br>Cash-Out Refinanc<br>Conventional<br>155.000.00<br>09/22/2017 | *         |              |                |
| Inder St                                       | atus   Documents (0) | Communications                                                                 |                                                                            | 7444                                                                                                    |                                                                            | _         |              |                |
|                                                |                      | Search By<br>Prop<br>182<br>Bim<br>Cou                                         | ety Address:<br>2 Parker Court<br>ingham, AL 35213<br>rtty: Jefferson      | O Address:<br>Oty:<br>State:                                                                                                |                                                                            |           | Zp Code:     | 35213          |
| Lo                                             | cate Office          |                                                                                |                                                                            |                                                                                                    | Distanc                                                                    | e (miles) | 10 ~         | Find Office(s) |
| -                                              |                      | Company                                                                        |                                                                            | Address                                                                                                    | City                                                                       | State     | Phone        | Distance       |
|                                                |                      | Common B                                                                       | ind Title LLC                                                              | 300 Office Park Drive Suit                                                                                                  | e Mountain Br                                                              | AL.       | 205-421-1010 | 2.53           |
|                                                |                      |                                                                                |                                                                            |                                                                                                    | COLUMN AND ADDR                                                            | 1.61      | 205-536-6999 | 14.81000000.   |
|                                                |                      | Vestavia T                                                                     | tie. LLC                                                                   | 701 Chesthut Street                                                                                                    | Testaria rina                                                              | -         |              |                |
|                                                |                      | Vestavia T<br>Parker Law                                                       | fle, LLC<br>Firm, LLC                                                      | 1560 Montgomery Highwa                                                                                                    | y Birmingham                                                               | AL.       | 205-823-7061 | 7.76           |

When an office is located and selected, that office displays under the Selected Office section of the Order tab.

| stewart                                                                                                    |                                                      |                                                                             | Real partners                                                                      | . Real possibilities."                                        |
|----------------------------------------------------------------------------------------------------|------------------------------------------------------|-----------------------------------------------------------------------------|------------------------------------------------------------------------------------|---------------------------------------------------------------|
| Login Information                                                                                                    | Loan Information                                     |                                                                             | 10000201003                                                                        | 0.000                                                         |
| Username Destruter01 Password  Password  Passw | Borrower<br>CoBorrower<br>Property Address<br>County | Closing, John Doe<br>1822 Parker Court<br>Birmingham, AL 35213<br>Jefferson | Loan Number:<br>Transaction Type:<br>Loan Type:<br>Loan Amount:<br>Purchase Price: | 170800456<br>Cash-Out Relinance<br>Conventional<br>155.000.00 |
| Login Successful<br>Request Technical Succest<br>Order Status Documents (D)                                                                                                    | Bequest Transaction                                  | on Support                                                                  | Escrow File Number                                                                 |                                                               |
| Selected Office<br>Vestavia Title, LLC<br>701 Chestrut Street<br>Vestavia Hila, AL 35216<br>205-536-6999                                                                                                    | Message                                              |                                                                             |                                                                                    |                                                               |
| Locate Office                                                                                                    | Place                                                | e Order Cancel                                                              | Fees                                                                               |                                                               |
|                                                                                                    |                                                      |                                                                             |                                                                                    | Oose                                                          |

## **Calculating Fees**

From the Order tab, you also have the option to Calculate Fees from the Stewart Rate Calculator to receive a quote.

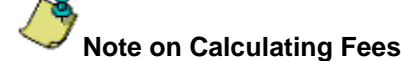

When calculating fees, the preferred browser for using the Stewart Rate Calculator is **Google Chrome**.

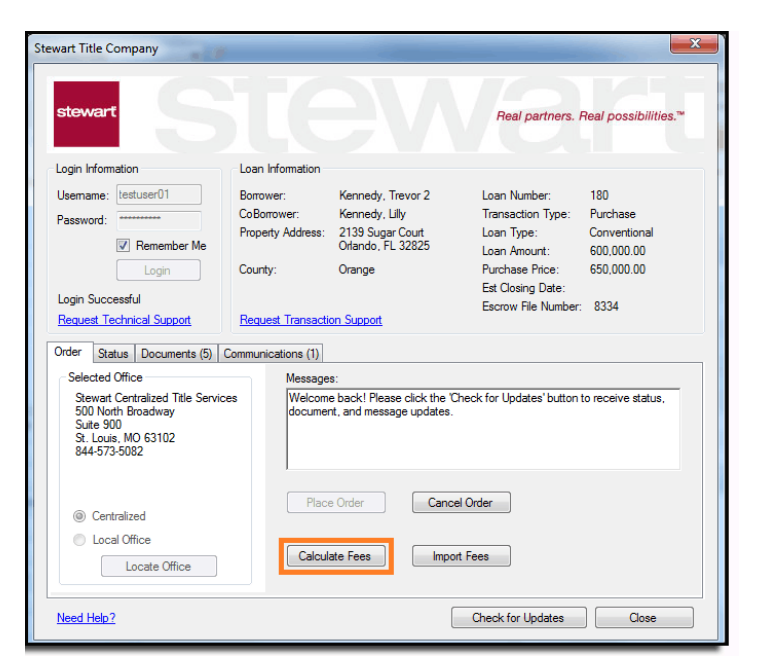

### Steps

1. Click **Calculate Fees**. A pop-up displays, with instruction for adding the full Rate Quote to the e-Folder.

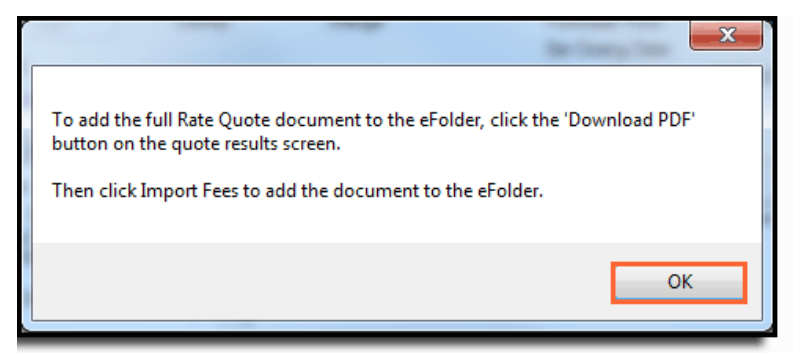

- 2. Click OK to continue.
- 3. The *Stewart Rate Calculator* screen displays with pre-populated information for **County**, **City**, **State**, and the **Transaction Type** from the *Order* screen.
- 4. Enter information in the remaining fields relating to the quote.

#### 5. Click Calculate Rates.

| stewart                                                            |                                                       |                          |                                                                                                    | Stewart Rate Calculator          |
|--------------------------------------------------------------------|-------------------------------------------------------|--------------------------|----------------------------------------------------------------------------------------------------|----------------------------------|
| User Information                                                   |                                                       |                          |                                                                                                    |                                  |
| What is your role?                                                 | I am a Lander                                         | ۲                        | Advanced Options                                                                                                    |                                  |
| Property Informatio                                                | on                                                    |                          |                                                                                                    |                                  |
| State:                                                             |                                                       | County:                  |                                                                                                    | City:                            |
| Alabama                                                            | *                                                     | Jefferson                | *                                                                                                    | Birmingham                       |
| Prefer using a ZIP code?                                           |                                                       |                          |                                                                                                    |                                  |
| Loan Information                                                   |                                                       |                          |                                                                                                    |                                  |
| Transaction Type:                                                  | Refnance                                              |                          | Refi Loan Policy:                                                                                                    | Basic Loan Palicy Refinance Rata |
| Transaction Amour                                                  | it                                                    |                          |                                                                                                    |                                  |
| Loan Amount:                                                       |                                                       |                          |                                                                                                    |                                  |
| \$155,000.00                                                       |                                                       |                          |                                                                                                    |                                  |
| Has this property beer<br>> Yps * No<br>You have 0 endorsements in | purchased or refina<br>Select Endorsements<br>wincted | nced in the last 5 years | la contraction de la contraction de la contractica de la contractica de la contracti | Select Covernmental Fees         |
|                                                                    | Difference of the                                     |                          |                                                                                                    |                                  |
| Settlement Office selected                                         | Li Senet Office                                       |                          |                                                                                                    |                                  |
|                                                                    |                                                       |                          |                                                                                                    |                                  |
|                                                                    |                                                       | E Calcul                 | ate Rates                                                                                                    |                                  |

The **TRID Premiums**, **Endorsement Amounts**, **Title Service Fees**, and **Recording Fees/Transfer Taxes** can be imported into the *Encompass 2015 Itemization Form*.

6. From the Stewart Rate Calculator screen, click Download PDF.

| rt Rate Calculato             | Stev                              |                                 | stewart                                                    |
|-------------------------------|-----------------------------------|---------------------------------|------------------------------------------------------------|
| @ Beck to celouletor          |                                   |                                 |                                                            |
|                               |                                   |                                 | ransaction Information                                     |
| 18/25/201                     | Good Through                      | 9/20/2017 09/00                 | Quole Dale                                                 |
|                               | Slale                             | Dirmingham                      | City                                                       |
|                               | Ζip                               | Jefferson                       | Geunity                                                    |
| N                             | Simulancom                        | Refinance                       | Transaction Type                                           |
| eic Loan Policy Refinance Rat | Lender Policy Type                | \$155,000.00                    | New Loan Amount                                            |
| \$+\$0,000.0                  | Unpaid Balance                    | \$200,000.00                    | Original Debi A wount                                      |
| ;                             | Moolgage / Rages                  | 3                               | Release / Rages                                            |
| N                             | ion of an existing deed of trust? | Is this a modifica              |                                                            |
| N                             | Igagee a Federal Gredit Union?    | In the Me                       |                                                            |
| N                             | he lime to pay being extended?    | ia                              |                                                            |
| N                             | in ing from the original amount?  | In the amount of the loan incre |                                                            |
| 5340.3                        | Lender's Policy                   |                                 |                                                            |
| 50.0                          | Lender's Policy Tax               |                                 |                                                            |
| \$340.2                       | Total                             |                                 |                                                            |
|                               | Release Recording Fee             | 1XES<br>500.00                  | ecording Fees/Transfer T                                   |
| \$10.0                        |                                   |                                 | Mortgage State Transfer Tax                                |
| \$10.0                        |                                   | \$232.50                        |                                                            |
| 518.0                         |                                   | \$232.50                        | Movigage County Transfer Tax                               |
| 518.0                         |                                   | \$332.60<br>\$0.00<br>\$0.00    | Morigage County Transfer Tax<br>Morigage City Transfer Tax |
| 5180                          | ad PDF                            | 5232.50<br>50.00<br>50.00       | Merigage Geanly Transfer Tax<br>Merigage Gig Transfer Tax  |

For your records and to add other fees to the *Itemization Form*, please click the **Download PDF** button to save a copy of the quotes from the *Stewart Rate Calculator* to your local machine before exiting the screen. You can also save this PDF in the **Encompass e-Folder**.

- To import the TRID Premiums, Endorsement Amounts, Title Service Fees, and/or Recording Fees/Transfer Taxes, close the Stewart Rate Calculator and return to the Stewart Title Company plugin. Use the PDF copy of the quotes for your reference (if needed).
- 8. From the *Stewart Title Company* plug-in, click the **Import Fees** button to import from the options of TRID Premiums, Endorsement, Title Service Fees, and Recording Fees/Transfer Tax amounts. The *Select Fees to Import* pop-up displays.

| Stewart Title Company                                                                                                    |                                                          | -                                                                                      |                                                                                                    | <b>X</b>                                                    |
|----------------------------------------------------------------------------------------------------|----------------------------------------------------------|----------------------------------------------------------------------------------------|----------------------------------------------------------------------------------------------------|-------------------------------------------------------------|
| stewart                                                                                                    |                                                          |                                                                                        | Real partners.                                                                                          | Real possibilities.™                                        |
| Login Information                                                                                                    | Loan Information                                         |                                                                                        |                                                                                                    |                                                             |
| Usemame: [testuser01]<br>Password:<br>I Remember Me<br>Login                                                                   | Borrower:<br>CoBorrower:<br>Property Address:<br>County: | Kennedy, Trevor 2<br>Kennedy, Lilly<br>2139 Sugar Court<br>Orlando, FL 32825<br>Orange | Loan Number:<br>Transaction Type:<br>Loan Type:<br>Doan Amount:<br>Purchase Price:<br>Est Closing Date: | 180<br>Purchase<br>Conventional<br>600,000.00<br>650,000.00 |
| Login Successful<br>Request Technical Support                                                                                  | Request Transaction                                      | on Support                                                                             | Escrow File Number                                                                                      | 8334                                                        |
| Order Status Documents (5) C                                                                                                   | Communications (1)                                       |                                                                                        |                                                                                                    |                                                             |
| Selected Office<br>Stewart Centralized Title Service<br>500 North Broadway<br>Suite 900<br>St. Louis, MO 63102<br>844-573-5082 | Message<br>Welcom<br>documer                             | s:<br>e back! Please click the 'C<br>nt, and message updates.                          | heck for Updates' button                                                                                | to receive status,                                          |
| <ul> <li>© Centralized</li> <li>© Local Office</li> <li>Locate Office</li> </ul>                                               | Place                                                    | e Order Cance<br>ate Fees Impo                                                         | el Order                                                                                                |                                                             |
| Need Help?                                                                                                    |                                                          | [                                                                                      | Check for Updates                                                                                       | Close                                                       |

- 9. From the Select Fees to Import pop-up, select the checkbox to select the fees to import into the 2015 Itemization Form.
- 10. Select the checkbox(es) to add a Stewart Rate Quote document into the e-Folder of Encompass, and/or add a Stewart office to the Settlement Server Provider List.

| $\leq$    | HUD Line # | Fee Description                      | Buyer Amount | Seller Amount |
|-----------|------------|--------------------------------------|--------------|---------------|
|           | 1103       | TRID - Owner's Policy                | \$0.00       | \$377.00      |
|           | 1104       | TRID - Lender's Policy               | \$1,983.00   | \$0.00        |
|           | 1110       | Owner's Endorsement(s)               | \$0.00       | \$226.00      |
|           | 1111       | Lender's Endorsement(s)              | \$99.15      | \$0.00        |
| $\square$ | 1102       | Title Certification Fee              | \$48.00      | \$0.00        |
|           | 1102       | Closing Fee                          | \$300.00     | \$0.00        |
|           | 1102       | Title Document Preparation Fee       | \$85.00      | \$0.00        |
|           | 1102       | Title Guaranty Assessment Recoupment | \$9.00       | \$0.00        |
|           | 1202       | Mortgage - Recording Fees            | \$117.00     | \$0.00        |

- 11. Click the Import Selected Fees button.
- 12. The Fee Import pop-up displays with the number of fees that have imported successfully.

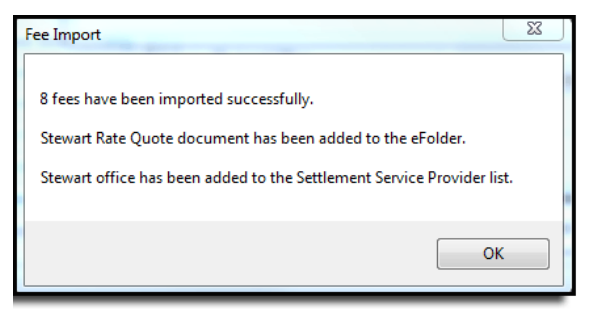

You can view the imported fees from the e-Folder in Encompass.

| Alerts & Messages Log              | Q        | 201 | 5 Itemization                    |                |                                    | R      | EOZ-LE | terrization         | LE1 LEZ    | LES     | CD1 CD2     | CD3   C |
|------------------------------------|----------|-----|----------------------------------|----------------|------------------------------------|--------|--------|---------------------|------------|---------|-------------|---------|
| File Started                       | 97/23/19 |     |                                  |                |                                    |        |        |                     |            |         |             |         |
| Send to processing                 |          |     |                                  |                |                                    |        |        |                     |            |         |             |         |
| E Submittel                        |          | A   | 1100 This Charges                |                |                                    |        | Ber    | terret .            | Selar      | Otheri  | 749         |         |
| Cond. Approval                     |          | ~   | 1100. The Charges                |                |                                    |        | 1,5    | 103.00              |            |         | 1,9         | 58.00   |
| Resubmittal                        |          |     |                                  |                |                                    |        |        |                     | Caller (2) | Daid De | -           | 4.7.0   |
| Approval                           |          |     |                                  |                |                                    |        | 05     | arower              | sener (8)  | Faid by | IF IDIA IFE | 010     |
| Ready for Docs                     |          |     | 1101. Title Insurance Services   |                |                                    | 1000   |        |                     |            |         |             |         |
| Docs Out                           |          |     | Te                               |                |                                    | int.   |        |                     |            | I       |             |         |
| Funding                            |          | 12  |                                  | U Te           |                                    |        |        |                     |            |         | OBB         | ~       |
| Shipping                           |          | 3   |                                  | w Te           |                                    |        | - 2    |                     |            |         | Dee         | ~       |
| Constitution                       |          | 10  |                                  | V Te           |                                    | -      |        |                     |            |         | OBB         |         |
| The completion                     |          | 1   |                                  | G.,            |                                    | -      |        |                     |            |         | Cimin -     | 141     |
|                                    |          |     |                                  | - C            |                                    | -      |        | -                   |            |         |             | -       |
|                                    |          | 6   |                                  | Y Te           | ·                                  | _      | - 3    | _                   | -          | ×       |             | ~       |
|                                    |          | 6   |                                  | w Te           |                                    |        |        |                     |            | Y       |             | 4       |
|                                    |          |     | E temize fees when pr            | nt             |                                    |        |        |                     |            |         |             |         |
|                                    |          |     | = Title Insurance Services       |                |                                    |        |        |                     |            |         |             |         |
|                                    |          |     | 1102 Settlement or Cinaina Feet  | 2              |                                    |        |        |                     |            |         |             |         |
|                                    | 1        | 10  | Settlement Fee                   | Те             | 1                                  | 102    | - r    |                     | -          |         | OPPE        | Y       |
| Forms Tools Services               |          | 12  | Closing Fee                      | To             | Stewart Title of Cal               | Morni  | 1      | 350.00              |            |         | 200         | ¥       |
| 1003 Page 1                        | 14       | 2   | Escrew Fee                       | Te             |                                    |        | 12     |                     |            | V       | CODE        | Y       |
| 1003 Page 2                        | 111      | 10  | Courier Fee                      | V Te           | Stewart Title of Cal               | Marri  |        | 20.00               |            |         | ZMM         | 141     |
| 1003 Page 3                        |          |     | Dead Discostation East           |                | Element Title of Cal               | Martin |        | 75.00               |            |         | amp         | 1       |
| 1003 Page 4                        |          |     | and a reparation for             |                | decinant rate of ca                |        |        | 10.00               | -          |         | Comm [      | 1000    |
| 1098 Mortgage Interest             |          | 100 | Electronic Document Dee          | V 10           | Stewart i be of Ca                 | angema |        | 10.00               | -          |         | NEE         | •       |
| 2015 temization                    |          | C   | Signing Agent Fee                | Y To           | Stewart Title of Cal               | Morni  |        | 150.00              |            | ~       | SDD.        | ¥       |
| Additional Disclosures Information |          | E   | Wire Transfer Fee                | ₩ T¢           | Stewart Title of Cal               | Morni  | 1.00   | 17.00               |            | ~       | 200         | ~       |
| Additional Requests Information    |          | C.  | 1103. Owner's Title Insurance    |                |                                    | 622    | 3      |                     |            |         | OBB         | ~       |
| Attiliated Business Arrangements   |          | 100 | 1104. Lender's Title Insurance   | Stewa          | n Title of California, In          | 00     | 128    | 1,326.00            | 0.00       |         | REE         | V       |
| Attailed Business Disclosure       |          |     | 1105 Landar's Title Policy Limit | and the second | interest of a second second second | 0000   | 100    | Concernance (second |            | 1       |             | bend .  |
| Aggregate Escrow Account           |          |     | 1100 Connects Tills Policy Link  | -              |                                    |        |        |                     |            |         |             |         |
| A ITAM MARAYOURIE                  |          |     | 1100. Onmer's Tibe Poscy Link    |                |                                    |        |        |                     |            |         |             |         |

13. To view a pdf of the Stewart Rate Quote, click the Documents tab from the Stewart Title Company Plugin.

|                                                                                                    |                                                                                                    |                                                                                          |                                                                                                    | Real partners.                                                                                 | Real possibilities.™                                                   |
|----------------------------------------------------------------------------------------------------|----------------------------------------------------------------------------------------------------|------------------------------------------------------------------------------------------|----------------------------------------------------------------------------------------------------|------------------------------------------------------------------------------------------------|------------------------------------------------------------------------|
| ogin Infom                                                                                                    | nation                                                                                                    | Loan Information                                                                         |                                                                                                    |                                                                                                |                                                                        |
| lsemame:                                                                                                    | testuser01                                                                                                    | Borrower:                                                                                | Kennedy, Thomas 2                                                                                              | Loan Number:                                                                                   | 180201515                                                              |
| assword:                                                                                                    |                                                                                                    | CoBorrower:                                                                              | Kennedy, Lilly                                                                                                 | Transaction Type:                                                                              | Purchase                                                               |
|                                                                                                    | Remember Me                                                                                                    | Property Address:                                                                        | 2133 Sugar Court<br>Orlando, FL 32825                                                                          | Loan Type:                                                                                     | Conventional                                                           |
|                                                                                                    | Login                                                                                                    | County:                                                                                  | Orange                                                                                                    | Purchase Price:                                                                                | 150,000.00                                                             |
|                                                                                                    |                                                                                                    |                                                                                          | 100 m T 100                                                                                                    | Est Closing Date:                                                                              |                                                                        |
| ogin Succ<br>Request Te                                                                                                    | essful<br>achnical Support                                                                                                    | Request Transacti                                                                        | on Support                                                                                                    | Escrow File Number:                                                                            | 3085-18                                                                |
| .ogin Succ<br>Request Te<br>rder   Sta                                                                                                    | essful<br>echnical Support<br>atus: Documents (7)                                                                                | Request Transacti                                                                        | on Support                                                                                                    | Escrow File Number:                                                                            | 3085-18                                                                |
| ogin Succ<br>Request Te<br>rder Sta                                                                                                    | essful<br>schnical Support<br>stus Documents (7)<br>Name                                                                         | Request Transacti                                                                        | Send Documents                                                                                                 | Escrow File Number:                                                                            | 3085-18                                                                |
| ogin Succ<br>Request Tr<br>rder   Sta                                                                                                    | essful<br>schnical Support<br>tus Documents (7)<br>Name<br>Stewart Rate                                                          | Request Transacti                                                                        | Send Documents<br>Date<br>4/13/2018                                                                            | Escrow File Number:                                                                            | 3085-18 Wew Document Status Success                                    |
| ogin Succ<br>Request Tr<br>rder Sta<br>Received<br>Sent                                                                                                    | essful<br>echnical Support<br>itus Documents (7)<br>Name<br>Stewart Rated<br>Settlement St                                       | Bequest Transacti<br>Communications                                                      | on Support<br>Send Documents<br>Date<br>4/13/2018<br>3/13/2018                                                 | Escrow File Number:<br>Resend Document<br>10:00 AM<br>13:53 PM                                 | 3085-18 Wew Document Status Success Success                            |
| ogin Succ<br>Request Te<br>rder Sta<br>Received<br>Sent<br>Sent                                                                                                    | essful<br>connical Support<br>tus Documents (7)<br>Name<br>Sterwart Rated<br>Settlement St<br>TEST Doc.d                         | Bequest Transacti<br>Communications                                                      | Send Documents<br>Date<br>4/13/2018<br>3/13/2018<br>3/5/2018                                                   | Escrow File Number:<br>Resend Document<br>1000 AM<br>3:53 PM<br>3:03 PM                        | 3085-18 Wew Document Status Success Failure                            |
| Request Te<br>rder Sta<br>Received<br>Sent<br>Sent<br>Sent                                                                                                    | eseful<br><u>cchnical Support</u><br><u>tus</u> Documents (7)<br>Name<br>Sevent Refe<br>Settlement S<br>TEST Doc.d<br>TEST Doc.d | Request Transactiv                                                                       | End Documents<br>Date<br>4/13/2015<br>3/5/2018<br>3/5/2018                                                     | Escrow File Number:<br>Resend Document<br>10:00 AM<br>3:53 PM<br>3:03 PM<br>2:54 PM            | 3085-18 View Document Status Success Failure Failure                   |
| rder Sta<br>Received<br>Received<br>Sent<br>Sent<br>Sent<br>Sent<br>Sent                                                                                                    | Name Settlements (7) Name Settlements TEST Doc.d TEST Doc.d                                                                      | Request Transacti<br>Communications<br>Cuote add<br>Catement.docx<br>pocx<br>pocx        | Send Documents<br>Date<br>4/13/2018<br>3/13/2018<br>3/5/2018<br>3/5/2018<br>3/5/2018                           | Escrow File Number:<br>Resend Document<br>1000 AM<br>13 53 PM<br>3:03 PM<br>2:54 PM<br>2:54 PM | 3085-18 Wew Document Status Success Failure Failure Failure            |
| An and a second second | Name Name SeventRate Settlement S TEST Doc.d TEST Doc.d                                                                          | Request Transacti<br>Communications<br>Ducte pdf<br>atement dock<br>sock<br>pock<br>sock | sen Support<br>Send Documents<br>Date<br>4/13/2018<br>3/5/2018<br>3/5/2018<br>3/5/2018<br>3/5/2018<br>3/5/2018 | Escrow File Number:<br>Resend Document<br>10:00 AM<br>3:03 PM<br>2:54 PM<br>2:54 PM<br>2:54 PM | 3085-18 Vew Document Status Success Falure Falure Falure Falure Falure |

### Note on Calculating Fees

Not all fees are currently available for import. However, a copy of the PDF can be downloaded and saved to your local machine and can then be added to the **Encompass e-Folder**.

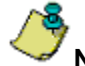

#### Note on Additional Fees

The following tax fees have been imported into the Stewart Rate Calculator:

- Florida Mortgage Intangible tax (line 1206 on the 2015 Itemization Form)
- Minnesota Mortgage Conservation Fund
- Minnesota Deed Conservation Fund

## Placing an Order from the Order Tab

Return to the Order tab to place the Encompass order.

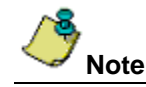

When an order is submitted, the option to select a Stewart office for order routing is disabled.

#### Steps

1. The plug-in is populated with data from the Encompass loan file. Click **Place Order** when you are ready to submit the file.

| Stewart Title Company                                                                                                    |                                                          |                                                                                        |                                                                                                    | X                                                           |
|----------------------------------------------------------------------------------------------------|----------------------------------------------------------|----------------------------------------------------------------------------------------|----------------------------------------------------------------------------------------------------|-------------------------------------------------------------|
| stewart                                                                                                    |                                                          |                                                                                        | Real partners.                                                                                           | Real possibilities.™                                        |
| Login Information                                                                                                    | Loan Information                                         |                                                                                        |                                                                                                    |                                                             |
| Usemame: testuser01<br>Password:                                                                                              | Borrower:<br>CoBorrower:<br>Property Address:<br>County: | Kennedy, Trevor 2<br>Kennedy, Lilly<br>2139 Sugar Court<br>Orlando, FL 32825<br>Orange | Loan Number:<br>Transaction Type:<br>Loan Type:<br>Loan Amount:<br>Purchase Price:<br>Ett Ciscies Price: | 180<br>Purchase<br>Conventional<br>600,000.00<br>650,000.00 |
| Login Successful<br>Request Technical Support                                                                                 | Request Transactio                                       | on Support                                                                             | Escrow File Number:                                                                                      | 8334                                                        |
| Order Status Documents (5) (                                                                                                  | Communications (1)                                       |                                                                                        |                                                                                                    |                                                             |
| Selected Unice<br>Stewart Centralized Title Service<br>500 North Broadway<br>Suite 900<br>St. Louis, NO 63102<br>844-573-5082 | es                                                       | S:                                                                                     |                                                                                                    |                                                             |
| Ocentralized                                                                                                    | Plac                                                     | e Order Cano                                                                           | el Order                                                                                                 |                                                             |
| Local Office     Locate Office                                                                                                | Calcula                                                  | ate Fees Impo                                                                          | rt Fees                                                                                                  |                                                             |
| Need Help?                                                                                                    |                                                          | (                                                                                      | Check for Updates                                                                                        | Close                                                       |

Once the order is submitted, a confirmation message displays confirming the order processing has begun.

|                                                                                                    | Stewart Title Company                                                                                                    | x |
|----------------------------------------------------------------------------------------------------|----------------------------------------------------------------------------------------------------|---|
| stewart                                                                                                   | Real partners. Real possibilities:                                                                                                    |   |
| Login Information                                                                                         | Loan Information                                                                                                    |   |
| Usemame: testuser01 Password:                                                                             | Borrower: Closing, John Doe Loan Number: 170800456<br>CoBorrower: Transaction Type: Cash-Out Refinance<br>Property Address: 1822 Parker Cout<br>Birmingham, AL 35213<br>County: Jefferson Purchase Price: |   |
| Login Successful<br>Request Technical Support                                                             | Est Closing Date: 09/22/2017<br>Escrew File Number:                                                                                                    |   |
| Order Status Documents (0)                                                                                | Communications                                                                                                    |   |
| Selected Office<br>Vestavia Title, LLC<br>701 Chestnut Street<br>Vestavia Hills, AL 35216<br>205-536-6999 | Messages:<br>Thank you for your request. We will begin processing your order shortly.                                                                                                    |   |
| Locate Office                                                                                             | Place Order Cancel Order Calculate Fees Import Fees                                                                                                    |   |
|                                                                                                    | Cose                                                                                                    |   |

### Information on Linking an Existing Order

Orders initially opened by a directing third party, such as a realtor, can be linked by resubmitting the order through the *Stewart Title Company* plugin. Linking existing open orders provides all the benefits of integration on orders submitted directly by a realtor partner. Comments can be included in the <u>Communication tab</u> once the order is placed to convey other information related to the loan requests to be linked.

### **Status Tab**

Use the *Status tab* to check the current status of a submitted order. Below is a list that defines each column in the *Status grid*:

- Status The name of the task completed on the order.
- Completed Date (CST) The date and time the task was completed.
- Updated Date (CST) The date and time the task was been changed or edited.

#### Steps

1. From the *Status* tab, click the **Check Status** button. A *Status* grid displays, detailing the available file statuses. As statuses are updated, the completion dates and times reflect in the Status grid.

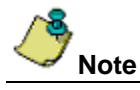

Once the order request is accepted for processing, the **Order Confirmed** date and time displays under the *Status tab.* The file number associated with the newly created order displays on the screen as the **Escrow File Number**.

| Stewart Title Company stewart                                         | IE                                                                              | W                                                                                      | Real partners.                                                                                                    | Real possibilities.™                                                   |                    |
|-----------------------------------------------------------------------|---------------------------------------------------------------------------------|----------------------------------------------------------------------------------------|----------------------------------------------------------------------------------------------------|------------------------------------------------------------------------|--------------------|
| Login Information                                                     | Loan Information                                                                |                                                                                        |                                                                                                    |                                                                        |                    |
| Usemame: testuser01<br>Password: ************************************ | Borrower:<br>CoBorrower:<br>Property Address:<br>County:<br>Request Transaction | Kennedy, Trevor 2<br>Kennedy, Lilly<br>2139 Sugar Court<br>Orlando, FL 32825<br>Orange | Loan Number:<br>Transaction Type:<br>Loan Type:<br>Loan Amount:<br>Purchase Price:<br>Est Closing Date:<br>Escrow File Number | 1803)<br>Purchase<br>Conventional<br>600.000.00<br>650,000.00<br>38334 |                    |
| Status                                                                | Com                                                                             | inlated Data                                                                           | Undated Date                                                                                                    |                                                                        |                    |
| Order Confirmed                                                       | 3/6/                                                                            | 2018 10-06 AM                                                                          | opuaco Dale                                                                                                    |                                                                        |                    |
| Sales Contract Received                                               | 0,0,.                                                                           | 2010 10.00744                                                                          |                                                                                                    |                                                                        |                    |
| Commitment Completed                                                  |                                                                                 |                                                                                        |                                                                                                    | <ul> <li>Check for Updates</li> </ul>                                  | ×                  |
| Curative Cleared                                                      |                                                                                 |                                                                                        |                                                                                                    | -                                                                      |                    |
| Sattlement Statement in Programs                                      |                                                                                 |                                                                                        |                                                                                                    | The following upda                                                     | tes were received: |
| Sattlement Statement Complete                                         |                                                                                 |                                                                                        |                                                                                                    |                                                                        |                    |
| Closing Complete                                                      |                                                                                 |                                                                                        |                                                                                                    | 0 status updates<br>0 new documents                                    |                    |
| Wire Received                                                         |                                                                                 |                                                                                        |                                                                                                    | 0 new messages                                                         |                    |
| Loan Funded                                                           |                                                                                 |                                                                                        |                                                                                                    | -                                                                      |                    |
| Need Help?                                                            |                                                                                 |                                                                                        | Check for Updates                                                                                                    |                                                                        | ОК                 |

2. Click the **Check Status** button to refresh the *Status* grid. Changes made to pre-defined status notifications will display in the *Status grid*, as well as the pop-up window.

| ewart Title Company                     |                                                                              |                                                                                        |                                                                                                    | ×                                                                                   |
|-----------------------------------------|------------------------------------------------------------------------------|----------------------------------------------------------------------------------------|----------------------------------------------------------------------------------------------------|-------------------------------------------------------------------------------------|
| stewart                                 |                                                                              |                                                                                        | Real partners. I                                                                                                    | Real possibilities.™                                                                |
| Login Information                       | Loan Information                                                             |                                                                                        |                                                                                                    |                                                                                     |
| Usemame: trestuser01 Password: ******** | Borrower:<br>CoBorrower:<br>Property Address:<br>County:<br>Request Transact | Kennedy, Trevor 2<br>Kennedy, Lilly<br>2139 Sugar Court<br>Orlando, FL 32825<br>Orange | Loan Number:<br>Transaction Type:<br>Loan Type:<br>Loan Amount:<br>Purchase Price:<br>Est Closing Date:<br>Escrow File Number: | 180301562<br>Purchase<br>Conventional<br>600,000.00<br>650,000.00<br>FHBPUR18108334 |
| Order Status Documents Com              | munications (1)                                                              |                                                                                        |                                                                                                    |                                                                                     |
| Status                                  | Cor                                                                          | npleted Date                                                                           | Updated Date                                                                                                    |                                                                                     |
| Order Confirmed                         | 3/6/                                                                         | 2018 10:06 AM                                                                          |                                                                                                    |                                                                                     |
| Sales Contract Received                 |                                                                              |                                                                                        |                                                                                                    |                                                                                     |
| Commitment Completed                    |                                                                              |                                                                                        |                                                                                                    | E                                                                                   |
| Curative Cleared                        |                                                                              |                                                                                        |                                                                                                    |                                                                                     |
| Settlement Statement in Progress        |                                                                              |                                                                                        |                                                                                                    |                                                                                     |
| Settlement Statement Complete           |                                                                              |                                                                                        |                                                                                                    |                                                                                     |
| Closing Complete                        |                                                                              |                                                                                        |                                                                                                    |                                                                                     |
| Wire Received                           |                                                                              |                                                                                        |                                                                                                    |                                                                                     |
| Lloan Funded                            |                                                                              |                                                                                        |                                                                                                    |                                                                                     |
| Need Help?                              |                                                                              |                                                                                        | Check for Updates                                                                                                    | Close                                                                               |

### **Status/Milestone Definitions**

The Statuses/Milestones supported are listed below. This pre-defined list represents the actions/steps configured to support the loan processing transaction workflow, which indicates tasks executed by team associates. All recorded milestones reflected in the *Status* grid represent successful completion of tasks.

- Order Confirmed Notification that the order request has been accepted.
- **Curative Cleared** Notification that the curative process is complete and title is clear.
- Commitment Completed Alert that the commitment has been delivered.
- Settlement Statement in Progress Notifies the Lender that the preliminary settlement statement is being prepared.
- Settlement Statement Complete Notifies the Lender that all modifications to the settlement statement are complete.
- Closing Complete Notification that the loan closing has concluded, and loan documents have been executed.
- Loan Funded Once file is disbursed, this status communicates completion.
- Final Policy Alert users that the final title policy documents are sent.
- Order Cancelled Serves as notification that a cancellation request has been submitted.
- Sales Contract Received (Purchase Transactions only) Notification that the written agreement has been obtained.
- Wire Received (Purchase Transactions only) All funds wired to the title or escrow company.

## **Documents Tab**

The *Documents tab* on the plug-in provides a central location for accessing electronic documents submitted, that are associated with the order. The *Documents tab* outlines document-related activities and records the submission date and time.

Documents currently viewable from the Stewart Title Company Plug-in include:

- Curative Summary
- Disbursement Summary
- ALTA Settlement Statement / Fee Sheet
- Payoff
- Subordination
- Title Commitment
- Final Policy
- Signed Loan Package
- Tax Certificate
- Closing Protection Letter
- Sales Contract
- Property Survey
- Grant Deed
- HOA Certification

Documents display in the *Documents* grid. The documents received are saved and available in the *E-folder*, which tracks document-related activities.

### **Viewing Document**

Click the View Document button to view documents within the E-Folder.

#### Steps

- 1. From the Documents grid, a list of available documents displays to view. Select the file to view.
- 2. Click View Document.

| tewart Title Compa                                            | ny 👘 🍘           | þ.                                                       | -                                                                                      |                                                                                                    |                                                             |
|---------------------------------------------------------------|------------------|----------------------------------------------------------|----------------------------------------------------------------------------------------|----------------------------------------------------------------------------------------------------|-------------------------------------------------------------|
| stewart                                                       |                  |                                                          |                                                                                        | Real partners.                                                                                                    | Real possibilities.™                                        |
| Login Information                                             |                  | Loan Information                                         |                                                                                        |                                                                                                    |                                                             |
| Usemame: testus<br>Password: •••••••<br>R<br>Login Successful | emember Me       | Borrower:<br>CoBorrower:<br>Property Address:<br>County: | Kennedy, Trevor 2<br>Kennedy, Lilly<br>2139 Sugar Court<br>Orlando, FL 32825<br>Orange | Loan Number:<br>Transaction Type:<br>Loan Type:<br>Loan Amount:<br>Purchase Price:<br>Est Closing Date:<br>Escrow File Number: | 180<br>Purchase<br>Conventional<br>600,000.00<br>650,000.00 |
| Request Technica                                              | al Support       | Request Transaction                                      | on Support                                                                             |                                                                                                    |                                                             |
| Order Status D                                                | ocuments (5)     | Communications (1)                                       |                                                                                        |                                                                                                    |                                                             |
|                                                               |                  |                                                          | Send Documents                                                                         | Resend Document                                                                                                    | View Document                                               |
|                                                               | Name             |                                                          | Date                                                                                   |                                                                                                    | Status                                                      |
| Sent                                                          | Settlement Sta   | tement.docx                                              |                                                                                        |                                                                                                    | Success                                                     |
| Received                                                      | Title Commitme   | ent.pdf                                                  | 3/7/2018 5                                                                             | 5:40 AM                                                                                                    | Success                                                     |
| Sent                                                          | Wiring Instructi | ions.docx                                                | 3/6/2018 4                                                                             | 1:36 PM                                                                                                    | Success                                                     |
| Sent                                                          | Wiring Instructi | ions.docx                                                | 3/6/2018 4                                                                             | 1:31 PM                                                                                                    | Success                                                     |
| Sent                                                          | Settlement Sta   | tement.docx                                              | 3/6/2018 4                                                                             | 1:29 PM                                                                                                    | Success                                                     |
|                                                               |                  |                                                          |                                                                                        |                                                                                                    |                                                             |
| Need Help?                                                    |                  |                                                          |                                                                                        | Check for Updates                                                                                                    | Close                                                       |

The Document Details screen displays the selected document within E-Folder.

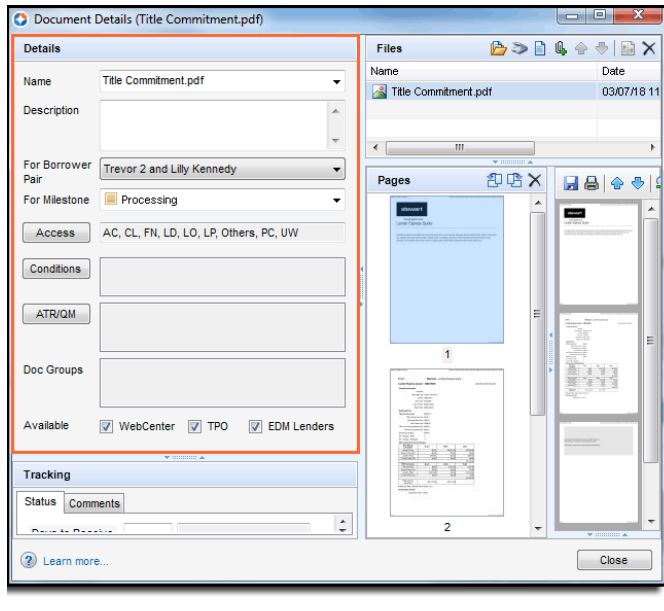

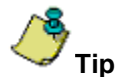

Hover your mouse over the lower-right corner of the screen to expand and enlarge the screen.

### **Sending Documents**

Send documents stored in the E-Folder from the Stewart Title Company Plugin.

#### Steps

1. From *E-Folder* or File System, click the **Browse** button to select a file.

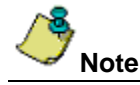

Documents cannot exceed 10MB in size. An error message displays if the document file size is too large to send.

2. From the Type drop-down, select the Document Type. This field is required.

| - | Name        | Type | Description |  |
|---|-------------|------|-------------|--|
|   | Binder2.pdf | 1    | <br>1.10    |  |
|   |             |      |             |  |
|   |             |      |             |  |

You will see that the Document Type name also populates the Description field. The Description field is editable.

- 3. Click the **Send Documents** button.
- 4. A pop-up displays, confirming the document was sent. Click OK to continue.
- 5. The status of the sent document(s) displays in the *Documents* grid.

| stewar                                             |                                                                                                    |                                                                              |                                                                                        | Real partners                                                                                                    | a. Real possibilities.™                                      |
|----------------------------------------------------|----------------------------------------------------------------------------------------------------|------------------------------------------------------------------------------|----------------------------------------------------------------------------------------|----------------------------------------------------------------------------------------------------|--------------------------------------------------------------|
| Login Infor<br>Usemame:<br>Password:<br>Login Succ | nation testuser01 Testuser01 Test | Loan Information<br>Borrower:<br>CoBorrower:<br>Property Address:<br>County: | Kennedy, Trevor 2<br>Kennedy, Lilly<br>2139 Sugar Court<br>Orlando, FL 32825<br>Orange | Loan Number:<br>Transaction Type:<br>Loan Type:<br>Loan Amount:<br>Purchase Price:<br>Est Closing Date:<br>Escrow File Number | 1803<br>Purchase<br>Conventional<br>600,000.00<br>650,000.00 |
| Request T                                          | atus Documents (2)                                                                                                    | Request Transacti                                                            | Send Document                                                                          | s Resend Document                                                                                                    | t View Document                                              |
|                                                    | Name                                                                                                    |                                                                              | Date                                                                                   |                                                                                                    | Status                                                       |
| Sent                                               | Ning Instruc                                                                                                    | tions docx                                                                   | 3/6/20                                                                                 | 18 4:31 PM                                                                                                    | Success                                                      |
| Sent                                               | Settlement St                                                                                                    | atement.docx                                                                 | 3/6/20                                                                                 | 18 4:29 PM                                                                                                    | Success                                                      |
|                                                    |                                                                                                    |                                                                              |                                                                                        |                                                                                                    |                                                              |

### **Resending Documents**

You can also resend documents from the Stewart Title Company Plugin.

#### Steps

- From the Documents tab, select the **Document Type** from the drop-down.
   You will see that the Document Type name also populates the *Description* field. The Description field is editable.
- 2. Click the Resend Documents button.

| ewart Title Company                                         | -                                                                                                    |                                                          |                                                                                    |           |                                                                                                    |                                                              | ×    |
|-------------------------------------------------------------|----------------------------------------------------------------------------------------------------|----------------------------------------------------------|------------------------------------------------------------------------------------|-----------|----------------------------------------------------------------------------------------------------|--------------------------------------------------------------|------|
| stewart                                                     |                                                                                                    |                                                          |                                                                                    |           | Real partners.                                                                                          | Real possibiliti                                             | es.™ |
| Login Information                                           |                                                                                                    | Loan Information                                         |                                                                                    |           |                                                                                                    |                                                              |      |
| Usemame: testuser0<br>Password:<br>Reme<br>Login Successful | on and a second second | Borrower:<br>CoBorrower:<br>Property Address:<br>County: | Kennedy, Thomas<br>Kennedy, Lilly<br>100 Sugar Court<br>Orlando, FL 3282<br>Orange | 3         | Loan Number:<br>Transaction Type:<br>Loan Type:<br>Loan Amount:<br>Purchase Price:<br>Est Closing Date: | 1802<br>Purchase<br>Conventional<br>500,000.00<br>550,000.00 |      |
| Request Technical Su                                        | upport                                                                                                    | Request Transactio                                       | on Support                                                                         |           | Escrow file Nulliber.                                                                                   | 105                                                          |      |
|                                                             |                                                                                                    |                                                          | Send Docur                                                                         | nents     | Resend Document                                                                                         | View Docur                                                   | nent |
| N                                                           | Name                                                                                                    |                                                          | Date                                                                               |           |                                                                                                    | Status                                                       | *    |
| Sent Bi                                                     | inder2.pdf                                                                                                    |                                                          |                                                                                    | /2018 1:1 |                                                                                                    |                                                              |      |
| Sent 8M                                                     | MB File.pdf                                                                                                    |                                                          | 3/22                                                                               | /2018 1:0 | 9 PM                                                                                                    | Success                                                      | Ε    |
| Sent Se                                                     | ettlement State                                                                                                    | ment.docx                                                | 3/22                                                                               | /2018 12  | :39 PM                                                                                                  | Success                                                      |      |
| Sent Se                                                     | ettlement Stater                                                                                                    | ment.docx                                                | 3/14                                                                               | /2018 5:0 | 04 PM                                                                                                   | Success                                                      |      |
| Sent 8M                                                     | MB File.pdf                                                                                                    |                                                          | 3/14                                                                               | /2018 5:0 | 04 PM                                                                                                   | Failure                                                      |      |
| Sent 8M                                                     | MB File.pdf                                                                                                    |                                                          | 3/14                                                                               | /2018 11  | :50 AM                                                                                                  | Failure                                                      |      |
| Sent Bit                                                    | inder2.pdf                                                                                                    |                                                          | 3/14                                                                               | /2018 9:1 | I8 AM                                                                                                   | Failure                                                      |      |
| Sent 81                                                     | MR File off                                                                                                    |                                                          | 3/14                                                                               | /2018 9-1 | M AM                                                                                                    | Failure                                                      | -    |
| Need Help?                                                  |                                                                                                    |                                                          |                                                                                    |           | Check for Updates                                                                                       | Close                                                        |      |

3. A pop-up displays, requesting to confirm that the document should be resent.

| Stowar                                                           |                                       |                                                                                                    |                                                                                                    | Real partners                                                                                                  | s. Real possibilities.                                       |
|------------------------------------------------------------------|---------------------------------------|----------------------------------------------------------------------------------------------------|----------------------------------------------------------------------------------------------------|----------------------------------------------------------------------------------------------------|--------------------------------------------------------------|
| Login Infom<br>Usemame:<br>Password:<br>Login Succ<br>Request Tr | testuser01                            | Loan Information<br>Borrower:<br>CoBorrower:<br>Property Address:<br>County:<br><u>Bequest Transaction</u> | Kennedy, Trevor 2<br>Kennedy, Lily<br>2139 Sugar Cout<br>Otlando, FL 32825<br>Orange<br>on Succont | Loan Number.<br>Transadion Type:<br>Loan Arount:<br>Furchase Price:<br>Est Closing Data:<br>Escrow File Number | 1803<br>Purchase<br>Convertional<br>500,000.00<br>550,000.00 |
| Order Sta                                                        | stus Documents (2)                    | Communications (1)                                                                                         |                                                                                                    |                                                                                                    |                                                              |
|                                                                  |                                       |                                                                                                    | Send Documents                                                                                     | s Hesend Document                                                                                              | t View Document                                              |
|                                                                  | Name                                  |                                                                                                    | Send Document:<br>Date                                                                             | s Hesend Documen                                                                                               | Status                                                       |
| Sent                                                             | Name<br>Wiring Instruct               | tions docx                                                                                                 | Send Documents<br>Date<br>3/6/20                                                                   | 18 4:31 PM                                                                                                    | Status<br>Success                                            |
| Sert<br>Sert                                                     | Name<br>Wing Instruc<br>Settlement St | tions doox<br>atement.doox                                                                                 | Send Documents<br>Date<br>3/6/20<br>3/6/20                                                         | 8 Hesend Documen<br>18 4:31 PM<br>18 4:29 PM                                                                   | Status<br>Status<br>Success<br>Success                       |

4. Click Yes to continue.

5. A pop-up displays, confirming the document was resent.

| wart Title C                                       | Company                                  |                                                                              |                                                                                       |                                                                                                    | 2                                                            |
|----------------------------------------------------|------------------------------------------|------------------------------------------------------------------------------|---------------------------------------------------------------------------------------|----------------------------------------------------------------------------------------------------|--------------------------------------------------------------|
| stewar                                             |                                          |                                                                              |                                                                                       | Real partner                                                                                                    | s. Real possibilities.**                                     |
| Login Infom<br>Usemame:<br>Password:<br>Login Succ | Iestuser01    Remember Me  Login  essful | Loan Information<br>Borrower:<br>CoBorrower:<br>Property Address:<br>County: | Kennedy, Trevor 2<br>Kennedy, Ully<br>2139 Sugar Court<br>Orlando, FL 32825<br>Orange | Loan Number:<br>Transaction Type:<br>Loan Type:<br>Loan Anount:<br>Furchase Price:<br>Est Closing Date:<br>Escrow File Number | 1803<br>Purchase<br>Conventional<br>600,000.00<br>650,000.00 |
| Request Te                                         | echnical Support<br>stus Documents (2)   | Request Transactions (1)                                                     | on Support                                                                            |                                                                                                    |                                                              |
|                                                    |                                          |                                                                              | Send Documer                                                                          | ts Resend Documen                                                                                                    | t View Document                                              |
|                                                    | Name                                     |                                                                              | Date                                                                                  |                                                                                                    | Status                                                       |
| Sert                                               | Wring Instruc                            | tions docx                                                                   | 3/6/2                                                                                 | 018 4:31 PM                                                                                                    | Success                                                      |
| Sent                                               | Settlement St                            | atement.docx                                                                 | 3/6/2018 4:29 PM                                                                      |                                                                                                    | Success                                                      |
|                                                    | The following do                         | cument(s) were sent<br>is.docx                                               | successfully:                                                                         |                                                                                                    |                                                              |
| Need Hes                                           |                                          |                                                                              | ОК                                                                                    | Oheck for Updates                                                                                                    | Close                                                        |

The resent document displays in the *Documents* grid. You can also view the document that was sent, or resent by selecting the document, and clicking the **View Document** button.

| wart Title Comp                                     | any                                                                         |                                                          |                                                                                        |            | 10                                                                                 |                                                              |
|-----------------------------------------------------|-----------------------------------------------------------------------------|----------------------------------------------------------|----------------------------------------------------------------------------------------|------------|------------------------------------------------------------------------------------|--------------------------------------------------------------|
| stewart                                             |                                                                             |                                                          |                                                                                        |            | Real partners.                                                                     | Real possibilities.™                                         |
| Login Information                                   |                                                                             | Loan Information                                         |                                                                                        |            |                                                                                    |                                                              |
| Usemame: testuser01<br>Password:                    |                                                                             | Borrower:<br>CoBorrower:<br>Property Address:<br>County: | Kennedy, Trevor 2<br>Kennedy, Lilly<br>2139 Sugar Court<br>Orlando, FL 32825<br>Orange |            | Loan Number:<br>Transaction Type:<br>Loan Type:<br>Loan Amount:<br>Purchase Price: | 1803<br>Purchase<br>Conventional<br>600,000.00<br>650,000.00 |
| Login Successful<br>Request Technic<br>Order Status | Login Successful<br>Request Technical Support<br>Order Status Documents (4) |                                                          | Request Transaction Support                                                            |            | Est Closing Date:<br>Escrow File Number                                            | :18108:                                                      |
|                                                     |                                                                             |                                                          | Send Do                                                                                | ocuments   | Resend Document                                                                    | View Document                                                |
|                                                     | Name                                                                        |                                                          |                                                                                        | Date       |                                                                                    | Status                                                       |
| Received                                            | Title Commitm                                                               | ent.pdf                                                  |                                                                                        | 3/7/2018 5 | :40 AM                                                                             | Success                                                      |
| Sent                                                | Wiring Instruct                                                             | tions.docx                                               |                                                                                        | 3/6/2018 4 | :36 PM                                                                             | Success                                                      |
| Sent                                                | Wiring Instruct                                                             | tions.docx                                               |                                                                                        | 3/6/2018 4 | :31 PM                                                                             | Success                                                      |
| Sent                                                | Settlement Sta                                                              | atement.docx                                             |                                                                                        |            |                                                                                    | Success                                                      |
|                                                     |                                                                             |                                                          |                                                                                        |            |                                                                                    |                                                              |
| Need Help?                                          |                                                                             |                                                          |                                                                                        |            | Check for Updates                                                                  | Close                                                        |

### **Viewing Received Documents**

You can see the status of sent documents from the **Status** column of the *Documents* grid. You can also see that documents received by the Title Company.

Documents coming into Encompass from the Title Company are marked as **Received** in the first column of the Documents grid.

| ewart Title Compar                                                | iy of                                         |                                                          | 57                                                                                     | А          | Parl and som                                                                       |                                                              |
|-------------------------------------------------------------------|-----------------------------------------------|----------------------------------------------------------|----------------------------------------------------------------------------------------|------------|------------------------------------------------------------------------------------|--------------------------------------------------------------|
|                                                                   |                                               |                                                          |                                                                                        |            | Hear partners.                                                                     | rear possibilities.                                          |
| Login Information                                                 |                                               | Loan Information                                         |                                                                                        |            |                                                                                    |                                                              |
| Usemame: testuser01<br>Password: ********<br>Remember Me<br>Login |                                               | Borrower:<br>CoBorrower:<br>Property Address:<br>County: | Kennedy, Trevor 2<br>Kennedy, Lilly<br>2139 Sugar Court<br>Orlando, FL 32825<br>Orange |            | Loan Number:<br>Transaction Type:<br>Loan Type:<br>Loan Amount:<br>Purchase Price: | 1803<br>Purchase<br>Conventional<br>600,000.00<br>650,000.00 |
| Login Successful<br>Request Technical<br>Order Status D           | Login Successful<br>Request Technical Support |                                                          | Est Closing Date:<br>Escrow File Numb<br>ion Support                                   |            | Est Closing Date:<br>Escrow File Number                                            | :18108:                                                      |
|                                                                   |                                               |                                                          | Send Do                                                                                | ocuments   | Resend Document                                                                    | View Document                                                |
|                                                                   | Name                                          |                                                          |                                                                                        | Date       |                                                                                    | Status                                                       |
| Received                                                          | Title Commitme                                | ent.pdf                                                  |                                                                                        | 3/7/2018 5 | :40 AM                                                                             | Success                                                      |
| Sent                                                              | Wiring Instruct                               | ions.docx                                                |                                                                                        | 3/6/2018 4 | :36 PM                                                                             | Success                                                      |
| Sent                                                              | Wiring Instruct                               | ions.docx                                                |                                                                                        | 3/6/2018 4 | :31 PM                                                                             | Success                                                      |
| Sent                                                              | Settlement Sta                                | stement.docx                                             |                                                                                        | 3/6/2018 4 | :29 PM                                                                             | Success                                                      |
|                                                                   |                                               |                                                          |                                                                                        |            |                                                                                    |                                                              |
| Need Help?                                                        |                                               |                                                          |                                                                                        |            | Check for Updates                                                                  | Close                                                        |

## **Communications Tab**

The *Communications tab* allows the exchange of notes between the Lender and Stewart. The *Message History* grid on the bottom of the *Communications* tab maintains notes exchanged between the Lender and Stewart for reference.

Under Message History, the following fields display details about your messages:

- Sender For Lenders, the Sender will be the name of the user logged into Encompass. For Title Company users, the Sender's name will be the name of the Title Company, and possibly the name of the user who sent the message (if available.
- Subject A preview of the subject.
- **Message** A preview of the body of the message.
- Date The date and time the message was received.

| vart Title Compan                                                                         | у " Ж                                                                                               |                                                                                 | -                                                                                               |                                                                                               | -                                                              |                                                                       | 2 |
|-------------------------------------------------------------------------------------------|----------------------------------------------------------------------------------------------------|---------------------------------------------------------------------------------|-------------------------------------------------------------------------------------------------|-----------------------------------------------------------------------------------------------|----------------------------------------------------------------|-----------------------------------------------------------------------|---|
| stewart                                                                                   |                                                                                                    |                                                                                 |                                                                                                 | Real p                                                                                        | artners. I                                                     | Real possibilities                                                    |   |
| Login Information                                                                         | Loan I                                                                                              | nformation                                                                      |                                                                                                 |                                                                                               |                                                                |                                                                       |   |
| Usemame: testuse<br>Password:<br>Login Successful<br>Request Technical<br>Drder Status Do | x01 Borrow<br>CoBon<br>Proper<br>member Me<br>Ogin County<br>Support Beque<br>souments Communicatio | ver: K<br>rower: K<br>ty Address: 2<br>0<br>r: 0<br>et Transaction :<br>ons (1) | iennedy, Trevor 2<br>iennedy, Lilly<br>139 Sugar Coutt<br>Klando, FL 32825<br>Irange<br>Susport | Loan Num<br>Transaction<br>Loan Type<br>Loan Amou<br>Purchase /<br>Est Closing<br>Escrow File | ber:<br>n Type:<br>:<br>unt:<br>Price:<br>j Date:<br>a Number: | 1803<br>Purchase<br>Conventional<br>600,000.00<br>650,000.00<br>18108 |   |
| Conder                                                                                    | C direct                                                                                            |                                                                                 |                                                                                                 | Send M                                                                                        | Message                                                        | View Messag                                                           |   |
| Lynn Ramsey                                                                               | General Informatio                                                                                  | n f Here will                                                                   | e<br>be a separate closing f                                                                    | or the buyer a                                                                                | 3/6/201                                                        | 8 4:14 PM                                                             |   |
| Stewart Central                                                                           | iz Note for Lender                                                                                  | r Here is                                                                       | a note to give you                                                                              | more infor                                                                                    | 3/6/20                                                         | 18 10:12 AM                                                           |   |
|                                                                                           |                                                                                                    |                                                                                 |                                                                                                 |                                                                                               |                                                                |                                                                       |   |
| Need Help?                                                                                |                                                                                                    |                                                                                 | [                                                                                               | Check for Up                                                                                  | odates                                                         | Close                                                                 |   |

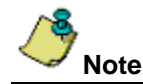

To use the Communications tab, the Lender must first successfully submit an order request via the plugin.

## **Canceling an Order**

You can notify Stewart that an order was canceled from the Stewart Title Company plugin-in.

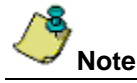

You cannot cancel an order if **Loan Funded** displays in the *Status grid* of the *Status* tab. The **Cancel Order** button in this case is disabled.

#### Steps

- 1. Log into the Stewart Title Company plug-in.
- 2. From the *Order* tab, click the **Cancel Order** button. A pop-up displays, asking if you are sure you want to cancel the order.

| Stewart Title Company                                                                                                    |                                                                                |                                                                                                    |                                                                                                    | ×                                                                   |  |  |  |
|----------------------------------------------------------------------------------------------------|--------------------------------------------------------------------------------|----------------------------------------------------------------------------------------------------|----------------------------------------------------------------------------------------------------|---------------------------------------------------------------------|--|--|--|
| stewart                                                                                                    |                                                                                |                                                                                                    | Real partners. I                                                                                                    | Real possibilities.™                                                |  |  |  |
| Login Information                                                                                                    | Loan Information                                                               |                                                                                                    |                                                                                                    |                                                                     |  |  |  |
| Usemame: [testuser01]<br>Password:<br>I Remember Me<br>Login Successful<br>Request Technical Support<br>Order Status Documents (5) C | Borrower:<br>CoBorrower:<br>Property Address:<br>County:<br>Request Transactit | Kennedy, Trevor 2<br>Kennedy, Lilly<br>2139 Sugar Court<br>Orlando, FL 32825<br>Orange                         | Loan Number:<br>Transaction Type:<br>Loan Type:<br>Loan Amount:<br>Purchase Price:<br>Est Closing Date:<br>Est Closing Date: | 180<br>Purchase<br>Convertional<br>600,000,00<br>650,000,00<br>8334 |  |  |  |
| Selected Office                                                                                                    | Selected Office Massacree                                                      |                                                                                                    |                                                                                                    |                                                                     |  |  |  |
| Stewart Centralized Title Service<br>500 North Broadway<br>Suite 900<br>St. Louis, MO 63102<br>844-573-5082                          | es Welcom<br>documer                                                           | Welcome back! Please click the 'Check for Updates' button to receive status,<br>document, and message updates. |                                                                                                    |                                                                     |  |  |  |
| Centralized     Local Office     Locate Office                                                                                       | Place                                                                          | Place Order Calculate Fees Import Fees                                                                         |                                                                                                    |                                                                     |  |  |  |
| Need Help?                                                                                                    |                                                                                | (                                                                                                    | Check for Updates                                                                                                    | Close                                                               |  |  |  |

- 3. Click **Yes** to cancel the order. The *Cancel Order* screen displays.
- 4. From the Cancel Order screen, click the Reason Code drop-down to select the reason for cancelling the order.

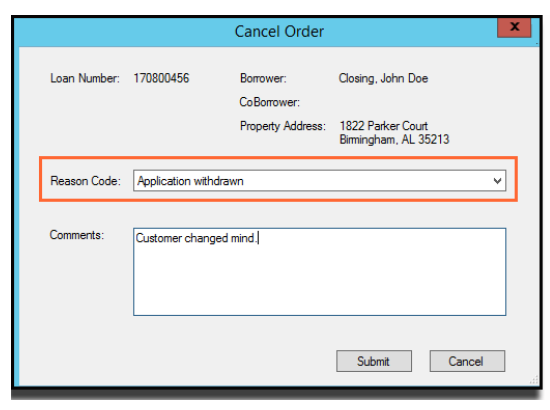

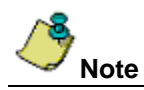

If **Other** is selected as a *Reason Code*, you are required to enter a comment in the **Comments** text box to explain the reason for cancelling the order. If you attempt to submit the cancellation without entering in comments, a pop-up displays, stating that this action is required.

5. Click the **Submit** button. The *Messages* text box updates with a confirmation that the order was cancelled.

| Stewart Title Company                                                                                           |                                               |                                                         |                                                      |                                 |  |  |
|----------------------------------------------------------------------------------------------------|-----------------------------------------------|---------------------------------------------------------|------------------------------------------------------|---------------------------------|--|--|
| stewart                                                                                                    | ic                                            | <b>N</b>                                                | Real partners.                                       | Real possibilities.™            |  |  |
| Login Information                                                                                               | Loan Information                              |                                                         |                                                      |                                 |  |  |
| Usemame: testuser01<br>Password:                                                                                | Borrower:<br>CoBorrower:<br>Property Address: | Kennedy, Trevor 2<br>Kennedy, Lilly<br>2139 Sugar Court | Loan Number:<br>Transaction Type:<br>Loan Type:      | 180<br>Purchase<br>Conventional |  |  |
| Remember Me                                                                                                    | County:                                       | Orlando, FL 32825<br>Orange                             | Loan Amount:<br>Purchase Price:<br>Est Closing Date: | 600,000.00<br>650,000.00        |  |  |
| Login Successful<br>Request Technical Support                                                                   | Request Transactio                            | on Support                                              | Escrow File Number                                   | : 8334                          |  |  |
| Order Status Documents (5) (                                                                                    | Communications (1)                            |                                                         |                                                      |                                 |  |  |
| Selected Office Stewart Centralized Title Services 500 North Broadway Sute 900 St. Louis, M0 63102 844-573-5082 |                                               |                                                         |                                                      |                                 |  |  |
| Centralized     Local Office     Locate Office                                                                  | Place                                         | e Order Cance<br>ate Fees Impor                         | t Fees                                               |                                 |  |  |
| Need Help?                                                                                                    |                                               |                                                         | Check for Updates                                    | Close                           |  |  |

 To verify the cancellation, click the Check Status button from the Order tab. The status Order Cancelled and Completed Date verify the action, date and time the order was cancelled. The cancelled status also displays within Stewart's system.

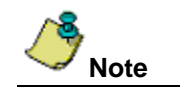

When an order is canceled, the Calculate Fees and Import Fees buttons are disabled.

## Placing an Order After a File is Canceled

If you cancel a file, you can place the order again by following the steps below.

#### Steps

- 1. Log into the Stewart Title Company plug-in. Notice the Place Order button is now enabled.
- 2. Select the same Office Location or select another Office Location.
- 3. After selecting an Office Location, click **Place Order**. The *Place Order* pop-up displays, asking if you would like to submit a new order.
- 4. Click Yes. Under Messages, a message displays confirming that your order will begin processing.

| Stewart Title Company                                                                                                    |                                                                                                    | ×                                                                                                    |
|----------------------------------------------------------------------------------------------------|----------------------------------------------------------------------------------------------------|----------------------------------------------------------------------------------------------------|
| stewart                                                                                                    |                                                                                                    | Real partners. Real possibilities.™                                                                                                    |
| Login Information                                                                                                    | Loan Information                                                                                             |                                                                                                    |
| Username: testuser01<br>Password:                                                                                              | Borrower: Cooper, D<br>CoBorrower:<br>Property Address: 1060 Cape<br>Leander, TX 78641<br>County: Williamson | Loan Number: 180802115<br>Transaction Type: NoCash-Out Refinance<br>Loan Type: Conventional<br>Loan Amount: 150,000.00<br>Purchase Price:<br>Est Closing Date:<br>Est Closing Date: |
| Request Technical Support Order Status Documents Com                                                                           | Request Transaction Support                                                                                  |                                                                                                    |
| Selected Office<br>Stewart Centralized Title Service<br>500 North Broadway<br>Suite 900<br>St. Louis, MO 63102<br>844-573-5082 | Messages:<br>Thank you for your request. V                                                                   | We will begin processing your order shortly.                                                                                                    |
| ③ Centralized                                                                                                    | Place Order                                                                                                  | Cancel Order                                                                                                    |
| Local Office     Locate Office                                                                                                 | Calculate Fees                                                                                               | Import Fees                                                                                                    |
| Need Help?                                                                                                    |                                                                                                    | Check for Lodates Close                                                                                                    |

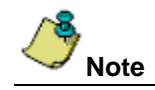

When an order is placed again (after it has been canceled) all previous status, documents and communications on that order will be cleared/removed.

# **Technical or Transactional Support**

For technical or transactional support click the links within the Stewart Title Company plug-in for assistance.

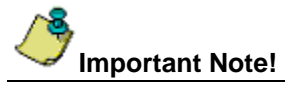

A Desktop Email Client application such as Microsoft Outlook must be installed to use the **Request Technical Support** and **Request Transaction Support** links. Otherwise, please contact Stewart Customer Care for assistance at 1.877.800.3132 or <u>CustomerCare@stewart.com</u>.

## **Request Technical Support**

For technical support questions, click the **Request Technical Support** link to access *Stewart Customer Care* via email at <u>CustomerCare@stewart.com</u>. Technical Support can assist with questions regarding login and password information.

| Stewart Title Company                                                                                                    |                                                                                                    |                                                                                       |                                                                                                    | ×                                                                   |
|----------------------------------------------------------------------------------------------------|----------------------------------------------------------------------------------------------------|---------------------------------------------------------------------------------------|----------------------------------------------------------------------------------------------------|---------------------------------------------------------------------|
| stewart                                                                                                    |                                                                                                    |                                                                                       | Real partners. I                                                                                                    | Real possibilities.™                                                |
| Login Information                                                                                                    | Loan Information                                                                                             |                                                                                       |                                                                                                    |                                                                     |
| Usemame: [estuser01<br>Password:<br>V Remember Me<br>Login<br>Login Successful<br>Request Technical Support<br>Order Status Documents (5) Co | Borrower:<br>CoBorrower:<br>Property Address:<br>County:<br><u>Request Transaction</u><br>communications (1) | Kennedy, Trevor 2<br>Kennedy, Ully<br>2139 Sugar Court<br>Orlando, FL 32825<br>Orange | Loan Number:<br>Transaction Type:<br>Loan Type:<br>Loan Amount:<br>Purchase Price:<br>Est Closing Date:<br>Est Closing Date: | 180<br>Purchase<br>Conventional<br>600,000.00<br>650,000.00<br>8334 |
|                                                                                                    |                                                                                                    | Send Documents                                                                        | Resend Document                                                                                                    | View Document                                                       |
| Name                                                                                                    |                                                                                                    | Date                                                                                  |                                                                                                    | Status                                                              |
| Sent Settlement State                                                                                                    | ement.docx                                                                                                   |                                                                                       | 8 11:51 AM                                                                                                    | Success                                                             |
| Received Title Commitmen                                                                                                    | Title Commitment.pdf                                                                                         |                                                                                       | 8 5:40 AM                                                                                                    | Success                                                             |
| Sent Wiring Instruction                                                                                                    | Wiring Instructions.docx                                                                                     |                                                                                       | 8 4:36 PM                                                                                                    | Success                                                             |
| Sent Wiring Instruction                                                                                                    | Wiring Instructions.docx                                                                                     |                                                                                       | 8 4:31 PM                                                                                                    | Success                                                             |
| Sent Settlement State                                                                                                    | Settlement Statement.docx                                                                                    |                                                                                       | 8 4:29 PM                                                                                                    | Success                                                             |
|                                                                                                    |                                                                                                    |                                                                                       |                                                                                                    |                                                                     |
| Need Help?                                                                                                    |                                                                                                    |                                                                                       | Check for Updates                                                                                                    | Close                                                               |

### **Request Transaction Support**

For assistance with your transactions related to any title or closing questions, click the **Request Transaction Support** link to request assistance from CTS via email at <u>ctsgpostclosing@stewart.com</u>. CTS can assist with questions regarding the transaction being reviewed.

### Thank You

We appreciate your business. We hope you find the *Stewart Title Company* plug-in easy to use for your order needs. For further assistance, contact Stewart Customer Care at 1.877.800.3132 or <u>CustomerCare@stewart.com</u>.